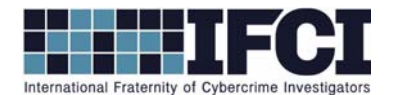

## **Objectives:**

- Use FTK Imager to navigate a complete XP forensic image.
- Locate and extract "Next Bombing Targets" folder.
- Use ExifRead.exe extract Exif data embedded in each picture, including camera, time/date and GPS data.
- Use Google Maps to geo-locate location of where pictures were taken, based on internal GPS data.
- Determine where the next bombing targets are.
- 1. Open FTK Imager and use the "Add Evidence Item" option to add the suspect "Vader\_Home\_Computer.001".
- 2. Navigate to the folder C:\Documents and Settings\Owner\My Documents\Business\Next Bombing Targets.
- 3. Extract the "Next Bombing Targets" folder to your local computer.
- 4. Open ExifRead.exe
- 5. Use ExifReader to open *target1.jpg*.
  - a. Examine the Exif data that is extracted from the target1.jpg and answer the following questions.
  - b. What is the Make and Model of the camera that took the photo?
  - c. What is the date and time that the picture was taken?
  - d. What is the Degrees, Minutes & Seconds and Reference Points (N,S,W,E) of the picture?
  - e. Go to <u>http://transition.fcc.gov/mb/audio/bickel/DDDMMSS-decimal.html</u> and calculate the decimal

version of the Latitude and Longitude Points from which this picture was taken. What are they?

=

f. Go to Google Maps and type in the latitude and longitude points.

(Remember: W = Neg, E = Pos, N = Pos, S = Neg). Where, exactly is the first bombing target?

=

## WWW.CYBERCRIMEINVESTIGATORS.COM

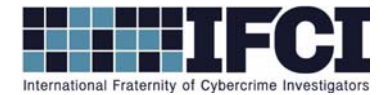

=

=

- 6. Use ExifReader to open *Target2.jpg*.
  - a. Examine the Exif data that is extracted from the Target2.jpg and answer the following questions.
  - b. What is the Make and Model of the camera that took the photo?
  - c. What is the date and time that the picture was taken?
    - d. What is the Degrees, Minutes & Seconds and Reference Points (N,S,W,E) of the picture?
  - e. Go to <u>http://transition.fcc.gov/mb/audio/bickel/DDDMMSS-decimal.html</u> and calculate the decimal

version of the Latitude and Longitude Points from which this picture was taken. What are they?

f. Go to Google Maps and type in the latitude and longitude points.

(Remember: W = Neg, E = Pos, N = Pos, S = Neg). Where, exactly is the second bombing target?

## WWW.CYBERCRIMEINVESTIGATORS.COM